## Book your training through the new

WES Training Dortal NEW

Training courses all in one place

Easily searchable by: Name, Date, Service or Location

All invoices available through your online WES my account space.

www.warwickshire.gov.uk/wes

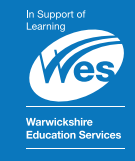

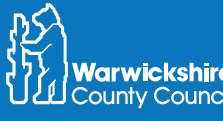

## How to book a place on a WES Training Course

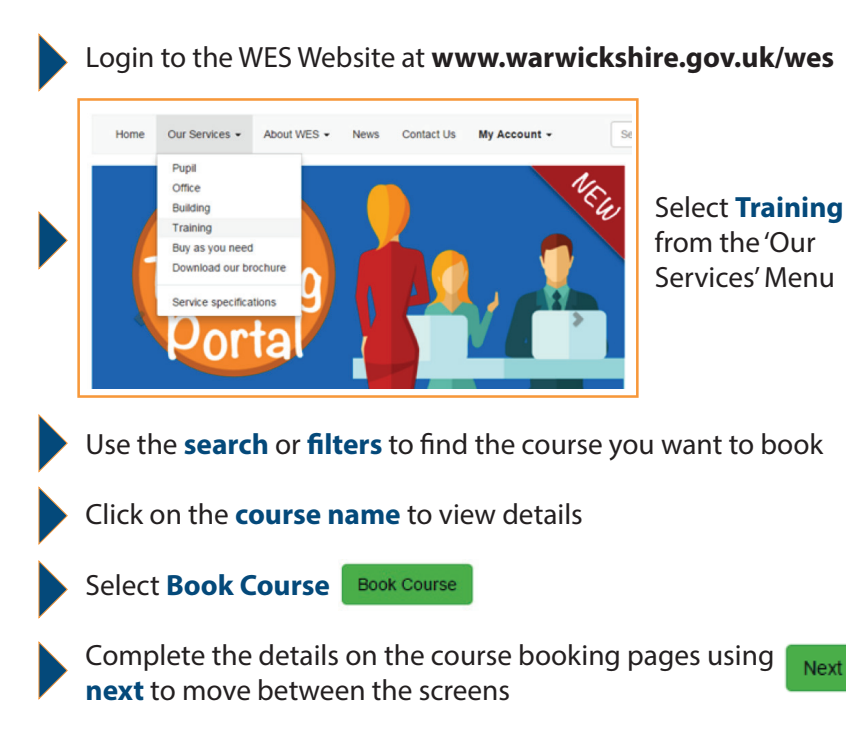

Confirm booking by accepting the terms and conditions on the final page

## That's it - the place(s) will be booked

Delegate(s) and the person making booking will receive a confirmation email

WES Website Users with reader and manager access can see course bookings under "My Account > View my Courses" on the WES website

WES Website Users with manager access can also see invoices after the course has run under **"My Account > View my Orders"** on the WES website

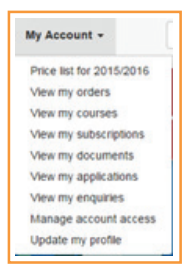